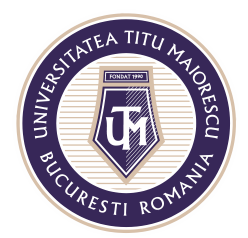

MINISTERUL EDUCAȚIEI NAȚIONALE **UNIVERSITATEĂ "TITU MAIORESCU" DIN BUCUREȘTI** Calea Văcărești nr. 187, sector 4, București, cod 040051 Tel.: 021 316 16 46, Fax: 021 311 22 97, e-mail: rectorat@utm.ro, www.utm.ro

## **RESETARE PAROLĂ CONT OFFICE 365**

- În cazul în care ați uitat parola de acces la adresa de mail din Office 365, vă rugăm să solicitați resetarea parolei pe adresa de mail <u>it@univ.utm.ro</u>.
- 2. Departamentul IT al UTM va prelua solicitarea dvs și va realiza resetarea parolei de mail la contul dvs din Office 365. În urma resetării parolei, veți primi un mail pe adresa dvs personală (sau veți fi sunat) în care vi se va comunica adresa temporară a contului de Office 365, iar din acest mail puteți accesa link.ul de Office 365 (butonul portocaliu SIGN IN TO OFFICE 365):

## A user account has been created or modified

User name: prenume.nume@prof.utm.ro Temporary password: parola

Here's what to do next:

- Share this information with your users.
- Once they've signed in with their temporary password, they can create their own by following the instructions on the sign in page.

Sign in to Office 365

3. După introducerea parolei temporare în fereastra de mai jos,

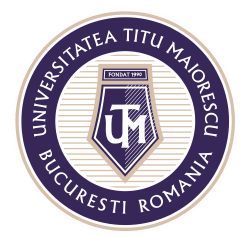

MINISTERUL EDUCAȚIEI NAȚIONALE UNIVERSITATEA "TITU MAIORESCU" DIN BUCUREȘTI

Calea Văcărești nr. 187, sector 4, București, cod 040051 Tel.: 021 316 16 46, Fax: 021 311 22 97, e-mail: rectorat@utm.ro, www.utm.ro

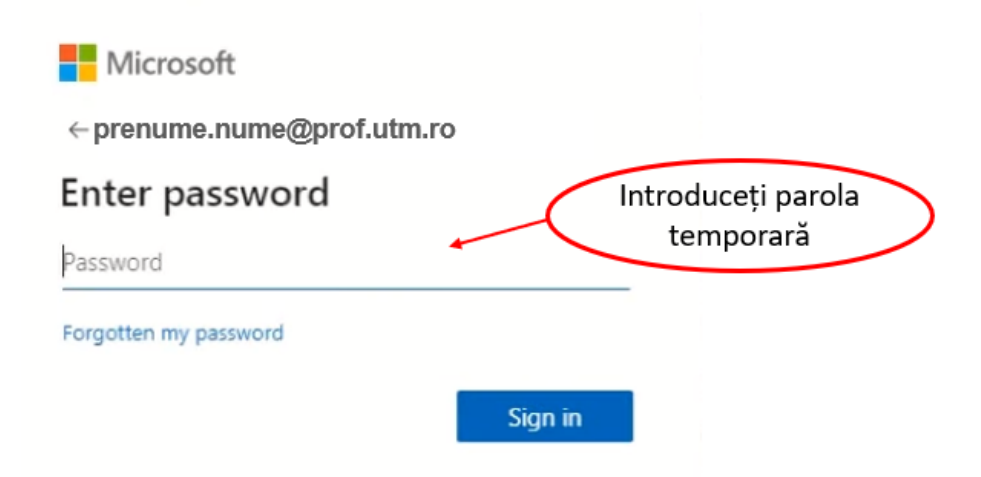

puteți seta o parolă nouă a contului de mail Office 365:

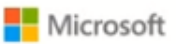

## prenume.nume@prof.utm.ro

## Update your password

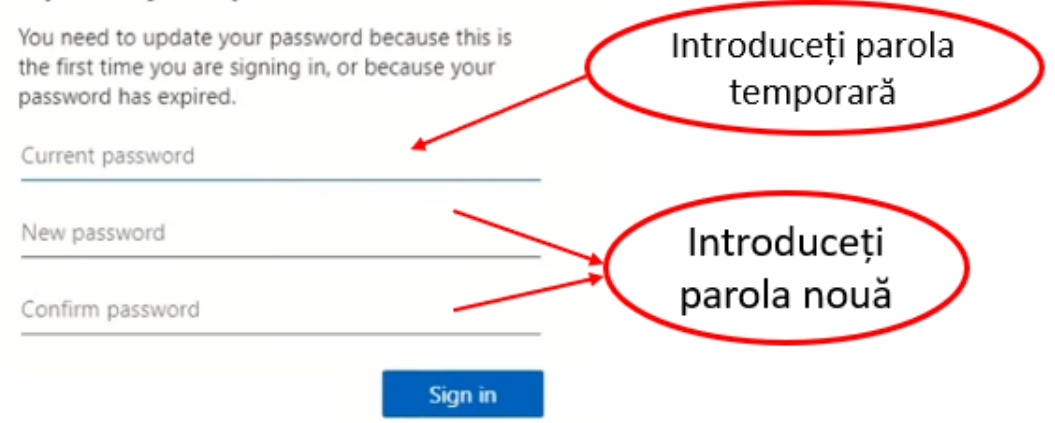

NOTĂ: parola nouă trebuie sa respecte următoarele criterii:

- Numărul minim de caractere: 8
- Numărul minim de litere mici: 1
- Numărul minim de litere mari: 1
- Numărul minim de cifre: 1
- Numărul minim de caractere speciale: 1
- Parola nouă trebuie sa difere de cea veche